# Zdalny dostęp do źródeł elektronicznych BUR dla pracowników i studentów Uniwersytetu Rzeszowskiego

| 1. Obsługiwane przeglądarki internetowe             | 2  |
|-----------------------------------------------------|----|
| 2. Uwagi odnośnie serwerów proxy                    | 2  |
| 3. Konfiguracja przeglądarki Internet Explorer/Edge | 3  |
| 4. Konfiguracja Google Chrome                       | 5  |
| 5. Konfiguracja Mozilla Firefox                     | 7  |
| 6. Konfiguracja Opera                               | 9  |
| 7. Użytkowanie zdalnego dostępu                     | 11 |

W celu uzyskania zdalnego dostępu do polskich i zagranicznych baz pełnotekstowych, bibliograficznych i abstraktowych wymienionych na stronie

#### http://bur.ur.edu.pl/bazy-dostepne-w-sieci-ur

niezbędna jest właściwa konfiguracja przeglądarki internetowej oraz posiadanie konta dostępowego koniecznego do autoryzacji użytkownika.

#### 1. Obsługiwane przeglądarki internetowe

Zdalny dostęp można uzyskać używając następujących przeglądarek internetowych:

- Internet Explorer (IE) / Edge IE w wersji nie niższej niż 6
- Mozilla Firefox w wersji nie niższej niż 2.x
- Google Chrome
- Opera w wersji nie niższej niż 7.x

Użycie innych przeglądarek nie było testowane, ale jest możliwe, o ile przeglądarka obsługuje skrypty zdalnej konfiguracji.

#### 2. Uwagi odnośnie serwerów proxy

Omówione w punktach 3. do 6. czynności zmieniają ustawienia proxy połączenia przeglądarki. Jeżeli używana jest indywidualna konfiguracja proxy, zdalny dostęp do zasobów BUR może nie działać. Jeżeli indywidualna konfiguracja proxy zostanie zastąpiona konfiguracją omawianą w tej instrukcji, to po zakończeniu korzystania z zasobów BUR należy przywrócić własne ustawienia proxy.

### 3. Konfiguracja przeglądarki Internet Explorer/Edge

Instrukcja dotyczy przeglądarki IE11. W poprzednich wersjach wygląd i układ poszczególnych okien może się różnić. Przeglądarka Microsoft Edge korzysta z ustawień proxy dla IE i nie wymaga dodatkowych czynności.

3.1 W otwartym oknie przegląd rozwijamy listę "Narzędzia" i wybieramy pozycję "Opcje internetowe".

| 🔆 🛞 🧶 about:blank | 5 - Q | 🨂 Pusta strona | × |
|-------------------|-------|----------------|---|
|                   |       |                |   |
|                   |       |                |   |
|                   |       |                |   |
|                   |       |                |   |
|                   |       |                |   |
|                   |       |                |   |
|                   |       |                |   |
|                   |       |                |   |
|                   |       |                |   |
|                   |       |                |   |
|                   |       |                |   |
|                   |       |                |   |
|                   |       |                |   |
|                   |       |                |   |

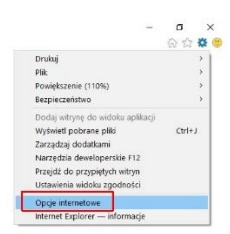

3.2 Następnie wybieramy zakładkę "Połączenia" i opcję "Ustawienia sieci LAN".

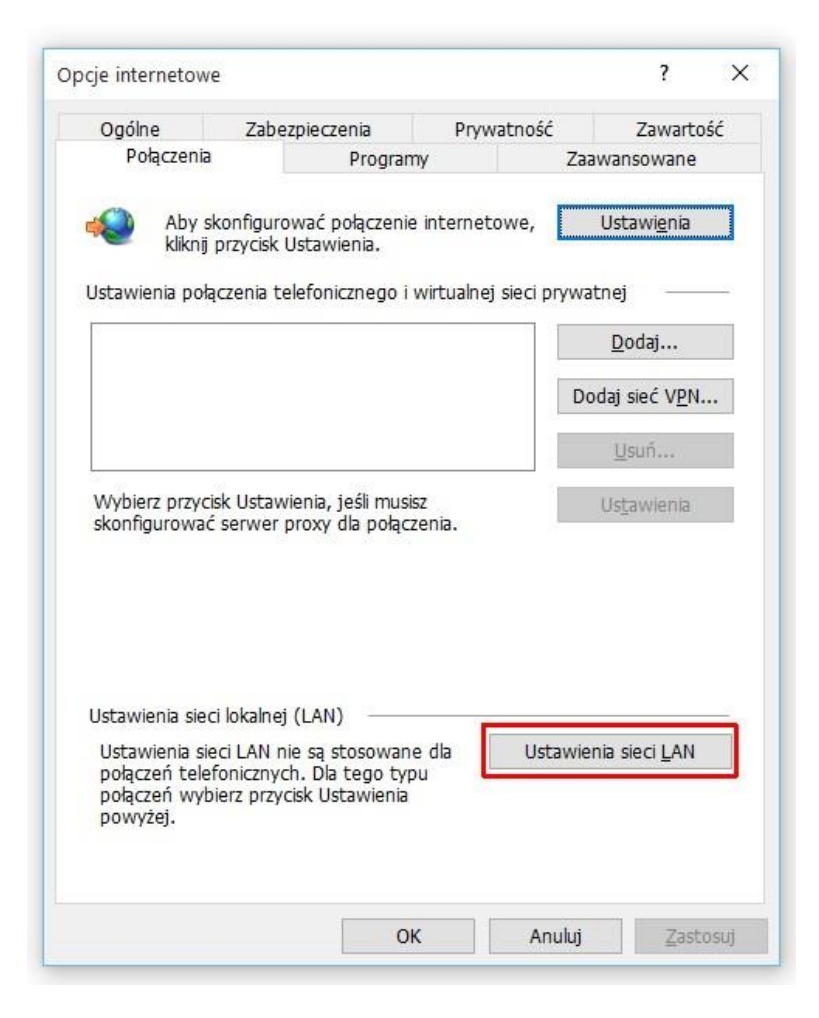

3.3 Zaznaczamy pole "Użyj skryptu automatycznej konfiguracji", a w polu "Adres" wpisujemy: http://bur.ur.edu.pl/bur.pac

| Automatycz<br>używanie us                              | na konfiguracja może zastąpić ustaw<br>tawień recznych, wyłacz automatycz                  | ienia ręczne. Aby zapewnić<br>ma konfiguracie.   |
|--------------------------------------------------------|--------------------------------------------------------------------------------------------|--------------------------------------------------|
| Auto <u>m</u> at                                       | ycznie wykryj ustawienia                                                                   |                                                  |
| 🗹 Użyj skryj                                           | otu automatycznej <u>k</u> onfiguracji                                                     |                                                  |
| Adr <u>e</u> s                                         | http://bur.ur.edu.pl/bur.pac                                                               |                                                  |
| Serwer proxy                                           | (                                                                                          |                                                  |
| Gerwer prox<br>Użyj <u>s</u> erw<br>połączeń<br>Adres: | y<br>rera proxy dla sieci LAN (te ustawien<br>telefonicznych lub VPN)<br>Por <u>t</u> : 80 | ia nie są stosowane dla<br>Zaa <u>w</u> ansowane |

3.4 Zatwierdzamy zmiany klikając przycisk "OK" i powracamy do głównego okna przeglądarki.

3.5 Ostatnim zalecanym krokiem jest zamknięcie przeglądarki i uruchomienie jej ponownie, aby mieć pewność, że nowe ustawienia zostały trwale zapisane i działają.

# 4. Konfiguracja Google Chrome

Przeglądarka Google Chrome korzysta z tych samych ustawień co Internet Explorer. Jeżeli ustawienia zostały skonfigurowane w IE nie ma potrzeby powtarzania czynności w Chrome.

4.1 Rozwijamy listę "Dostosowywanie i kontrolowanie Google Chrome" i wybieramy "Ustawienia".

|                             | \$2   |
|-----------------------------|-------|
| Nowa karta                  | ttri+ |
| Nowe okno                   | 11+1  |
| Nowe okno incognito Ctrl+Sh | ift+  |
| Historia i ostatnie karty   |       |
| Pobrane pliki               | Ctrl) |
| Zakladki                    |       |
| Powiększ – 100% +           | 1     |
| Drukuj (                    | Tri+  |
| Znajdź                      | tri+i |
| Więcej narzędzi             |       |
| Edycja Wytnij Kopiuj        | Wkle  |
| Ustawienia                  |       |
| Pomoc i informacje          |       |
| Zakończ Ctrl+Sł             | in -  |

4.2 Wybieramy opcję "Pokaż ustawienia zaawansowane...".

| ⇒ C D                      | chrome://settings                                                                         |                                  | ☆ = |
|----------------------------|-------------------------------------------------------------------------------------------|----------------------------------|-----|
| Chrome                     | Ustawienia                                                                                | Przeszukaj ustawienia            |     |
| Historia                   | Zaloguj się                                                                               |                                  |     |
| Rozszerzenia<br>Istawienia | Jesteś załogowany(a) jako mlagows@ur.edu.pl. Dane, które mają być synchronizowa<br>Google | r, możesz wybrać w <u>Panelu</u> |     |
|                            | Odłącz konto Google Zaawansowane ustawienia synchronizacji                                |                                  |     |
| informacje                 | Po uruchomieniu                                                                           |                                  |     |
|                            | Otwórz stronę nowej karty                                                                 |                                  |     |
|                            | Kontynuuj tam, gdzie skończyłem                                                           |                                  |     |
|                            | Otwórz konkretną stronę lub zestaw stron. Wybierz strony                                  |                                  |     |
|                            | Wygląd                                                                                    |                                  |     |
|                            | Pobierz motywy Przywróć motyw domyślny                                                    |                                  |     |
|                            | Pokaż przycisk strony startowej                                                           |                                  |     |
|                            | Zawsze pokazuj pasek zakładek                                                             |                                  |     |
|                            | Szukaj                                                                                    |                                  |     |
|                            | Wybierz wyszukiwarkę używaną w <u>omniboksie</u> .                                        |                                  |     |
|                            | Google 👻 Zarządzaj wyszukiwarkami                                                         |                                  |     |
|                            | Osoby                                                                                     |                                  |     |
|                            | <b>R</b>                                                                                  |                                  |     |
|                            | <b>A</b>                                                                                  |                                  |     |
|                            |                                                                                           |                                  |     |
|                            | 5(                                                                                        |                                  |     |
|                            | 🗹 Zezwalaj na logowanie jako gość                                                         |                                  |     |
|                            | Zezwalaj każdemu na dodawanie osób do Chrome                                              |                                  |     |
|                            | Dodaj osobę Edytuj Usuń Importuj zakładki i ustawienia                                    |                                  |     |
|                            | Domyślna przeglądarka                                                                     |                                  |     |
|                            | Aktualnie domyślną przeglądarką jest Google Chrome.                                       |                                  |     |
|                            | Pokaž ustawienia zaawansowane                                                             |                                  |     |
|                            |                                                                                           |                                  |     |

#### 4.3 Odsłoni się więcej opcji spośród których wybieramy "Zmień ustawienia serwera proxy".

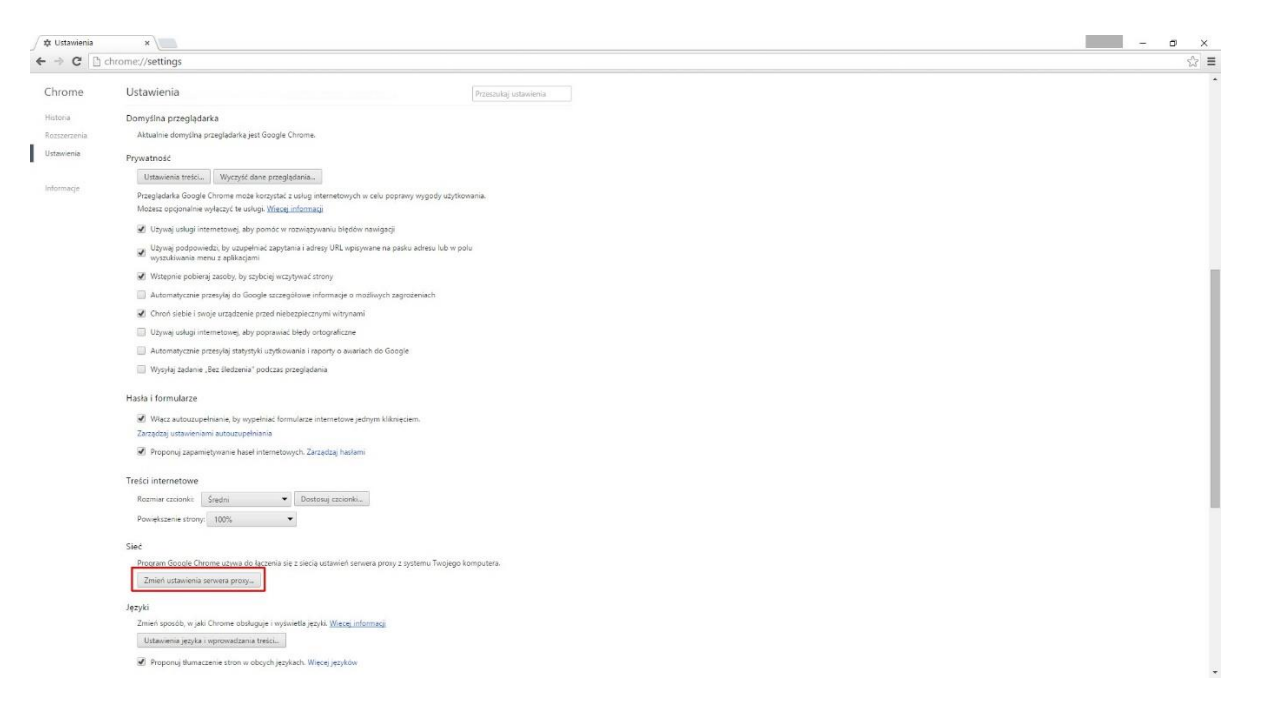

4.4 Następnie wykonujemy czynności 3.2 do 3.4 z konfiguracji dla przeglądarki Internet Explorer. Na koniec zamykamy kartę "Ustawienia".

4.5 Ostatnim zalecanym krokiem jest zamknięcie przeglądarki i uruchomienie jej ponownie, aby mieć pewność, że nowe ustawienia zostały trwale zapisane i działają.

# 5. Konfiguracja Mozilla Firefox

5.1 Rozwijamy listę "Otwórz menu" i wybieramy "Opcje".

| O Wprowadź adres lub szukaj | * C | Q. Szukaj | ☆ 🛍                    | 0 +                   | A 9                     |
|-----------------------------|-----|-----------|------------------------|-----------------------|-------------------------|
|                             |     |           | X. Wytnij              | Kopiuj                | O Widei                 |
|                             |     |           |                        | 100%                  | +                       |
|                             |     |           | Nowe okno              | Nowe okno<br>prywatne | Zapisz stron            |
|                             |     |           | Drukuj                 | Historia              | Tryb pełno-<br>ekranowy |
|                             |     |           | р<br>Znajdź            | Ö<br>Opcje            | Dodatki                 |
|                             |     |           | <b>Ju</b><br>Narzędzia |                       |                         |
|                             |     |           | 🗘 Zaloguj się          | do Sync               |                         |
|                             |     |           | Dostosui               |                       | 0                       |

5.2 Wybieramy zakładkę "Zaawansowane", następnie "Sieć" i w polu Połączenie wybieramy "Ustawienia".

| Nowa karta                                               | × ‡ opge × +                                                                                                    | V C Q Smkai   |  |
|----------------------------------------------------------|----------------------------------------------------------------------------------------------------|---------------|--|
| () Ogólne                                                | Zaawansowane                                                                                                    |               |  |
| Q Wyszukiwanie                                           | Ogólne Udostępnianie danych Sieć Aktualizacja Certyfikaty                                                                                                    |               |  |
| Aplikacje Prvwatność                                     | <b>Połączenie</b><br>Określ, w jaki sposób Firefox ma się łączyć z Internetem                                                                                                    | Ustawienia    |  |
| Bezpieczeństwo                                           | Treści w pamięci podręcznej                                                                                                    | Weenfilteers  |  |
| <ul> <li>Synchronizacja</li> <li>Zaawansowane</li> </ul> | Tester w pamięć powiężnie zajmują obecnie 97.9 m na dryska     Używaj ręcznego zarządzania pamięćą podręczną     Ogranicz pamięć podręczną do 350 – M8                                                             | wyczysc teraz |  |
|                                                          | Treści dla trybu offline i dane użytkownika                                                                                                    |               |  |
|                                                          | Pamine, proutęczna apinacju zajmuje obecnie o s na opsku<br>Powiadamiaj, kiedy witryna poprosi o możliwość przeckowywania danych dla trybu offline<br>Nasteoujace witrym moca przechowywać dane dla trybu offline: | Wyjątki       |  |
|                                                          |                                                                                                    |               |  |
|                                                          |                                                                                                    | Uguń          |  |
|                                                          |                                                                                                    |               |  |
|                                                          |                                                                                                    |               |  |
|                                                          |                                                                                                    |               |  |

5.3 Zaznaczamy "Adres URL automatycznej konfiguracji proxy" i w pole wpisujemy: http://bur.ur.edu.pl/bur.pac

| <ul> <li><u>A</u>utomatycznie wykryw</li> <li>Uży<u>w</u>aj systemowych u</li> </ul> | aj ustawienia serwerów proxy dla tej sie<br>stawień serwerów proxy | eci            |                  |     |
|--------------------------------------------------------------------------------------|--------------------------------------------------------------------|----------------|------------------|-----|
| O Ręczna konfiguracja se<br>Serwer proxy <u>H</u> TTP:                               | 192.168.110.5                                                      | P <u>o</u> rt: | 8081             | 4 ¥ |
|                                                                                      | Użyj tego serwera proxy dla wszys                                  | tkich pro      | otokołów         | 1   |
| <u>S</u> erwer proxy SSL:                                                            |                                                                    | Po <u>r</u> t: | 0                | *   |
| Serwer proxy <u>F</u> TP:                                                            |                                                                    | Por <u>t</u> : | 0                | *   |
| Host SO <u>C</u> KS:                                                                 |                                                                    | Port:          | 0                | *   |
| <u>N</u> ie używaj proxy dla:<br>localhost, 127.0.0.1                                |                                                                    |                |                  |     |
| Przykład: .mozilla.org,                                                              | .com.pl, 192.168.1.0/24                                            | 5              |                  |     |
| Adres ORL automatycz<br>http://bur.ur.edu.pl/b                                       | ur.pac                                                             |                | D <u>d</u> śwież |     |

5.4 Zatwierdzamy zmiany przyciskiem "OK", aby powrócić do przeglądarki. Na koniec zamykamy kartę "Opcje".

5.5 Ostatnim zalecanym krokiem jest zamknięcie przeglądarki i uruchomienie jej ponownie, aby mieć pewność, że nowe ustawienia zostały trwale zapisane i działają.

### 6. Konfiguracja Opera

Przeglądarka Opera korzysta z tych samych ustawień co Internet Explorer. Jeżeli ustawienia zostały skonfigurowane w IE nie ma potrzeby powtarzania czynności w Operze.

6.1 Rozwijamy listę "Spersonalizuj i miej kontrolę nad Operą" i wybieramy pozycję "Ustawienia".

| -                      |                  |
|------------------------|------------------|
| Opera 📓 aboutbl        | ank X            |
| Nowa karta             | Ctrl+T           |
| Nowe akao              | Ctrl+N           |
| Nowe okno              | CONTRA           |
| Nowe okno prywa        | the Ctri+Shift+N |
| Zakładki               | >                |
| Strona                 | >                |
| Powiekszenie           | < 100% > €       |
| Drukui                 | Ctrl+D           |
| or onaljin             | Curre            |
| III Szybkie wybieranie | 2                |
| Odkrywaj               |                  |
| V Zakładki             | Ctrl+Shift+B     |
| Synchronizui           |                  |
| Pobrane niki           | Ctrl+1           |
| O utionalie piki       | Curry            |
| CO Historia            | Ctrl+H           |
| 🕸 Ustawienia           | Alt+P            |
| Motywy                 |                  |
| Rozszerzenia           | >                |
| Pobierz rozszerzen     | ia               |
|                        |                  |
| Opera Turbo            |                  |
| Więcej narzędzi        | >                |
| Pomoc                  | F1               |
| Opera – informaria     |                  |
| Bahadan                | Carlothilary     |

6.2 Przechodzimy do sekcji "Sieć", gdzie wybieramy opcję "Zmień ustawienia proxy…".

| opera 登 Ustawienia X 十 |                                                                                                    |                                                                                                    | ≡ – ¤ × |
|------------------------|----------------------------------------------------------------------------------------------------|----------------------------------------------------------------------------------------------------|---------|
| ← → C III 0 settings   |                                                                                                    |                                                                                                    | 3 🖤     |
|                        | Exercise of the second second | Synchronizacja   Ruley isk ako ynchronizacja dane przeglądani.   Typi gław Wiekci informacji   Por unchronieniu przeglądani   Owar storeg statniki   Owar storeg statniki   Owar storeg storeg storeg storeg storeg   Owar storeg storeg storeg   Owar storege storeg   Owar storege storege   Owar storege storege   Owar storege storege   Owar storege storege   Owar storege storege   Owar storege storege   Owar storege storege   Owar storege storege   Owar storege   Owar storege   Owar storege   Owar storege   Owar storege   Owar storege   Owar storege   Owar storege   Owar storege   Owar storege   Owar sto |         |

6.3 Następnie wykonujemy czynności 3.2 do 3.4 z konfiguracji dla przeglądarki Internet Explorer. Na koniec zamykamy kartę "Ustawienia".

6.4 Ostatnim zalecanym krokiem jest zamknięcie przeglądarki i uruchomienie jej ponownie, aby mieć pewność, że nowe ustawienia zostały trwale zapisane i działają.

# 7. Użytkowanie zdalnego dostępu

7.1 W prawidłowo skonfigurowanej przeglądarce przechodzimy na stronę

http://bur.ur.edu.pl/bazy-dostepne-w-sieci-ur

a następnie wybieramy żądaną bazę.

7.2 W oknie logowania podajemy login (Użytkownik) oraz hasło do niego.

| 2           | Server proxy moz-proxy://proxybur.ur.edu.pl:8081 prosi o podanie nazwy użytkownika i hasła. |   |
|-------------|---------------------------------------------------------------------------------------------|---|
| Użytkownik: | Komunikat witryny: "BUK - czasopisma online"                                                |   |
| Hasto       |                                                                                             | _ |
| Hasło:      |                                                                                             | _ |

7.3 Po zalogowaniu uzyskujemy dostęp, taki jak z sieci komputerów uniwersyteckich, do wszystkich zasobów wymienionych na stronie. Po dwóch godzinach użytkowania, lub po zamknięciu przeglądarki będzie konieczne ponowne zalogowanie.